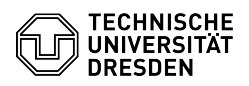

## Zwei-Faktor-Authentifizierung - Barrierefreiheit 2FAS Browser Erweiterung

20.05.2024 03:53:03

-

FAQ-Artikel-Ausdruck

|                                                                                                    |                                                                                                    |                        | FAQ-AI LIKEI-AUSUI UCK |
|----------------------------------------------------------------------------------------------------|----------------------------------------------------------------------------------------------------|------------------------|------------------------|
| Kategorie:                                                                                                    | IT-Sicherheit & Anmeldung an<br>Diensten::Zwei-Faktor-Authentifizierung                                                                                                    | Bewertungen:           | 0                      |
| Status:                                                                                                    | öffentlich (Alle)                                                                                                    | Ergebnis:              | 0.00 %                 |
| Sprache:                                                                                                    | de                                                                                                    | Letzte Aktualisierung: | 14:20:11 - 14.12.2023  |
|                                                                                                    |                                                                                                    |                        |                        |
| Schlüsselwörter                                                                                                    |                                                                                                    |                        |                        |
| Browser Barrierefreiheit 2FA 2FAS Token Zweifaktor                                                                                    |                                                                                                    |                        |                        |
|                                                                                                    |                                                                                                    |                        |                        |
| Lösung (öffentlich)                                                                                                    |                                                                                                    |                        |                        |
| Zwei-Faktor-Authentifizier                                                                                                    | ung - Barrierefreiheit 2FAS Browsererweiterung                                                                                                    |                        |                        |
| Zur vereinfachten Eingabe<br>kann eine entsprechende<br>Einrichtung eine Tastenko<br>bestätigt. Der Token wird<br>eingeben zu müssen. | e des TOTP Token in Bezug auf die Barrierefreiheit<br>Browsererweiterung genutzt werden. Dazu wird nach<br>mbination getippt und die Freigabe auf dem Smartphone<br>in die Anmeldemaske übertragen, ohne diesen händisch |                        |                        |
| Zur Nutzung der App auf o<br>notwendig. Zudem synchr<br>Kommunikation mit der Br<br>ist Ende-zu-Ende verschlüs                        | lem Smartphone ist eine aktive Internetverbindung<br>onisiert die App über einen Cloud-Dienst Daten, um die<br>owser-Erweiterung zu ermöglichen. Der Datenaustausch<br>sselt.                                            |                        |                        |
| Anleitung zur Einrichtung<br>-                                                                                                    | r.                                                                                                    |                        |                        |
| App "2FAS" auf dem Smar<br>App                                                                                                    | tphone installieren, siehe [1]Auswahl der Authenticator                                                                                                    |                        |                        |
| -                                                                                                    |                                                                                                    |                        |                        |
| Browsererweiterung "2FAS<br>für Firefox, Chrome und Ec                                                                                | 5 - Two factor authentication" installieren (verfügbar<br>dge)                                                                                                    |                        |                        |
| -                                                                                                    |                                                                                                    |                        |                        |
| Nach Installation der Brow<br>angezeigt, der die Schritte<br>zu koppeln.                                                              | sererweiterung wird ein Einrichtungsassistent<br>beschreibt, um Ihr Smartphone mit der Erweiterung                                                                                                    |                        |                        |
| 2FAS Browsererweiterung<br>Browsererweiterung Einric<br>-                                                                             | Einrichtungsassistent Schritt 1 2FAS<br>htungsassistent Schritt 2                                                                                                    |                        |                        |
| Klicken Sie hier auf "I'VE II                                                                                                    | NSTALLED THE APP".                                                                                                    |                        |                        |
| -                                                                                                    |                                                                                                    |                        |                        |
| Öffnen Sie die 2FAS App a<br>"Browser Erweiterung" ► "                                                                                | uf Ihrem Smartphone und wählen "Einstellungen" ►<br>Kopplung mit Webbrowser"                                                                                                    |                        |                        |
| -                                                                                                    |                                                                                                    |                        |                        |
| Scannen Sie mit Ihrem Sm<br>Schritt 2.                                                                                                | artphone den QR-Code aus dem Einrichtungsassistent                                                                                                    |                        |                        |
| Anaphio                                                                                                    | der Ann eine Abfrage ih Dush Dassel i Lit                                                                                                    |                        |                        |
| zugelassen werden sollen,                                                                                                    | der App eine Abfrage ob Push-Behachrichtigungen<br>dieser muss zugestimmt werden.                                                                                                    |                        |                        |
| Anleitung zur Verwendun<br>-                                                                                                    | g:                                                                                                    |                        |                        |
| Die 2FAS Browsererweiter<br>sein.                                                                                                    | ung muss aktiviert und mit Ihrem Smartphone gekoppelt                                                                                                    |                        |                        |
| -<br>Bei Abfrage des TOTP Tok<br>Tastenkombination getipp                                                                             | en zur Anmeldung kann nun folgende standardmäßige<br>t werden:                                                                                                    |                        |                        |
| STRG + SHIFT + 2                                                                                                    |                                                                                                    |                        |                        |
| Dadurch wird eine Abfrage<br>ausgelöst.                                                                                               | e über die Browsererweiterung auf dem Smartphone                                                                                                    |                        |                        |
| Benachrichtigung 2FAS A                                                                                                    | pp Auswahl Token in 2FAS App                                                                                                    |                        |                        |
| Aktivieren Sie die Option "<br>Dresden" Token aus.                                                                                    | Meine Wahl speichern" und wählen Sie Ihren "TU                                                                                                    |                        |                        |

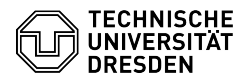

Der Token wird anschließend automatisch in die Eingabemaske übertragen.

Bei weiteren Abfragen müssen Sie dies nur auf dem Smartphone "Genehmigen" oder "Ablehnen", eine Auswahl ist nicht mehr nötig.

Push Benachrichtigung Freigabe Token

[1] https://faq.tickets.tu-dresden.de/otrs/public.pl?Action=PublicFAQZoom;ItemID=932;ZoomBackLink=QWN0aW9uPVB1YmxpY0ZBUUV4cGxvcmVyO0NhdGVnb3J5SUQ9OTQ 7U29ydEJ5PVRpdGxI009yZGVy%0APVVwO1N0YXJ0SGI0PTE%3D%0A;